# FOUNder

# How to Manage Cloud License 如何管理云授权

www.foundereagle.com

Founder Information Industry is a leader in the information technology, providing comprehensive solutions, including IT services, software, hardware, and data operation.

**Beijing Founder Electronics CO., Ltd.** 

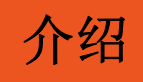

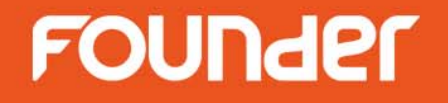

### 方正软件产品如ElecRoc6, EagleRIP Flexo和RealDot Viewer通过BitAnswer(比特安索)云授权技术进行加密。

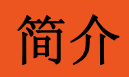

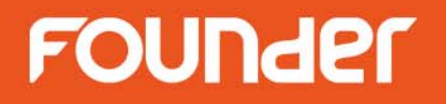

- License Management Utility:通过授权码系列号进行云授权管理的工具。
- Activate License: 激活授权码。
- Update License: 升级授权码, 增加模块、选件或延时时需要进行升级。
- Migrate License: 将授权码从当前激活的电脑上转移释放,以便可以在另一台电脑上激活。
- 备注:
  - 1. 一个云授权码只能在一台电脑上被激活使用。
  - 2. 若想在另一台电脑上激活使用,需先将授权码从已经激活的电脑上转移。
  - 3. 卸载授权码相应的软件产品时,授权码不会自动从当前电脑上被释放。
  - 4. 任何技术问题请联系方正。

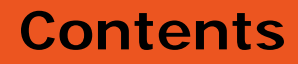

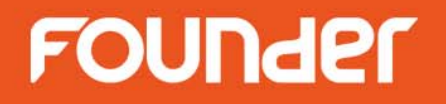

- <u>启动License Management Utiliy工具</u>
- <u>Activate License激活授权码</u>
- <u>Update License升级授权码</u>
- <u>Migrate License转移授权码</u>

#### 启动License Management Utility工具

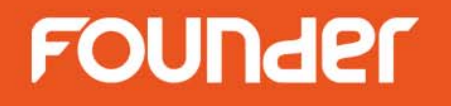

- 从Windows的 **Start** 菜单中启动**License Management Utility工具** (以下图片以方正 ElecRoc 为例)
- 在编辑框中输入授权码系列号 (授权码系列号由当地代理或方正提供)

| 😤 ElecRoc License Management                    | X |
|-------------------------------------------------|---|
| Operation                                       |   |
| First, Input your Serial Number:                |   |
| RLMMRC****VAWKWW                                |   |
| Second, Active/Update Online:                   |   |
| Activate License Update License Migrate License |   |
| History Finish                                  |   |

• 云授权码既可在线管理也可离线管理。

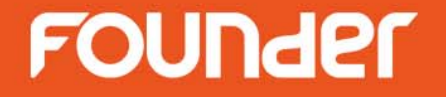

# **Activate License**

## 激活授权码

www.foundereagle.com

Page6

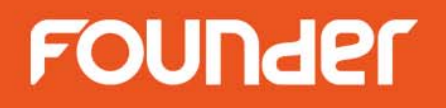

在线激活

 如果电脑是通过代理服务器联互联网的,请选择 Operation > Configuration > Proxy Server ,设置代理服务器,。

| Enable F     | Proxy Server                                                |                                                 |                            |   |
|--------------|-------------------------------------------------------------|-------------------------------------------------|----------------------------|---|
| Address      | ProxyServer                                                 | Port:                                           | 80                         | ] |
| User:        | UserName                                                    | Password:                                       | ******                     | 1 |
| Local Server | IP:<br>becific IPv4 address if ye<br>4 address and the defa | our server computer l<br>ult one is not you war | has more than<br>nt to use |   |

www.foundereagle.com

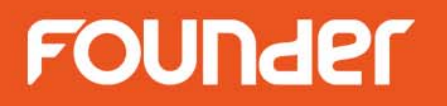

• 点击 Activate License,选择 Online,再点击 Activate 按钮进行在线激活

| 😤 ElecRoc License Management 🛛 🗙                | License Activation                                                                                |
|-------------------------------------------------|---------------------------------------------------------------------------------------------------|
| Operation                                       |                                                                                                   |
| First, Input your Serial Number:                | Online Activation                                                                                 |
| RLMMRC****VAWKWW                                | <ul> <li>Online</li> <li>The online activation may take 20 seconds, please be patient.</li> </ul> |
| Second, Active/Update Online:                   | Serial Number: RLMMRC****VAWKWW Activate                                                          |
| Activate License Update License Migrate License | Offline Activation                                                                                |
|                                                 | C Offline                                                                                         |
|                                                 | 1. Input the SN to create a request file                                                          |
| History Finish                                  | Serial Number: RLMMRC****VAWKWW Export                                                            |
|                                                 | 2. Please visit the following web size and log on using the SN, then input the request            |
|                                                 | file to get an authorization file                                                                 |
|                                                 | http://user.bitanswer.cn/en/logon Visit Site                                                      |
|                                                 | 3. Import the authorization file Import                                                           |
|                                                 | Finish                                                                                            |

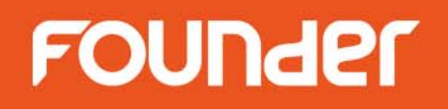

#### 离线激活 Offline activation

- 如果电脑没有联互联网,请选择 Offline,并按照以下步骤进行离线激活。
- 步骤 1. 点击 Export 按钮,生成.reg 文件,拷贝此文件到其他联互联网的电脑。

| License Activation                                                                     | ElecrocLicenseManagement          |
|----------------------------------------------------------------------------------------|-----------------------------------|
| Online Activation                                                                      |                                   |
| O Online                                                                               | Create request file successfully. |
| The online activation may take 20 seconds, please be patient.                          |                                   |
| Serial Number: RLMMRC****VAWKWW Activate                                               | ОК                                |
| Coffline Activation                                                                    |                                   |
| Offline                                                                                |                                   |
| 1. Input the SN to create a request file                                               |                                   |
| Serial Number: RLMMRC****VAWKWW Export                                                 |                                   |
| 2. Please visit the following web size and log on using the SN, then input the request |                                   |
| file to get an authorization file                                                      | <b>&gt;</b>                       |
| http://user.bitanswer.cn/en/logon                                                      | 2                                 |
| 3. Import the authorization file Import                                                |                                   |
| Finish                                                                                 |                                   |

www.foundereagle.com

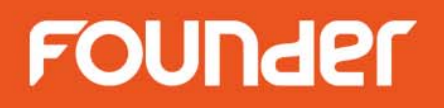

• 步骤 2. 在联接互联网的电脑上登录 <u>http://user.bitanswer.cn/en/logon</u>, 输入授权码系列号, 点击 **Login**。

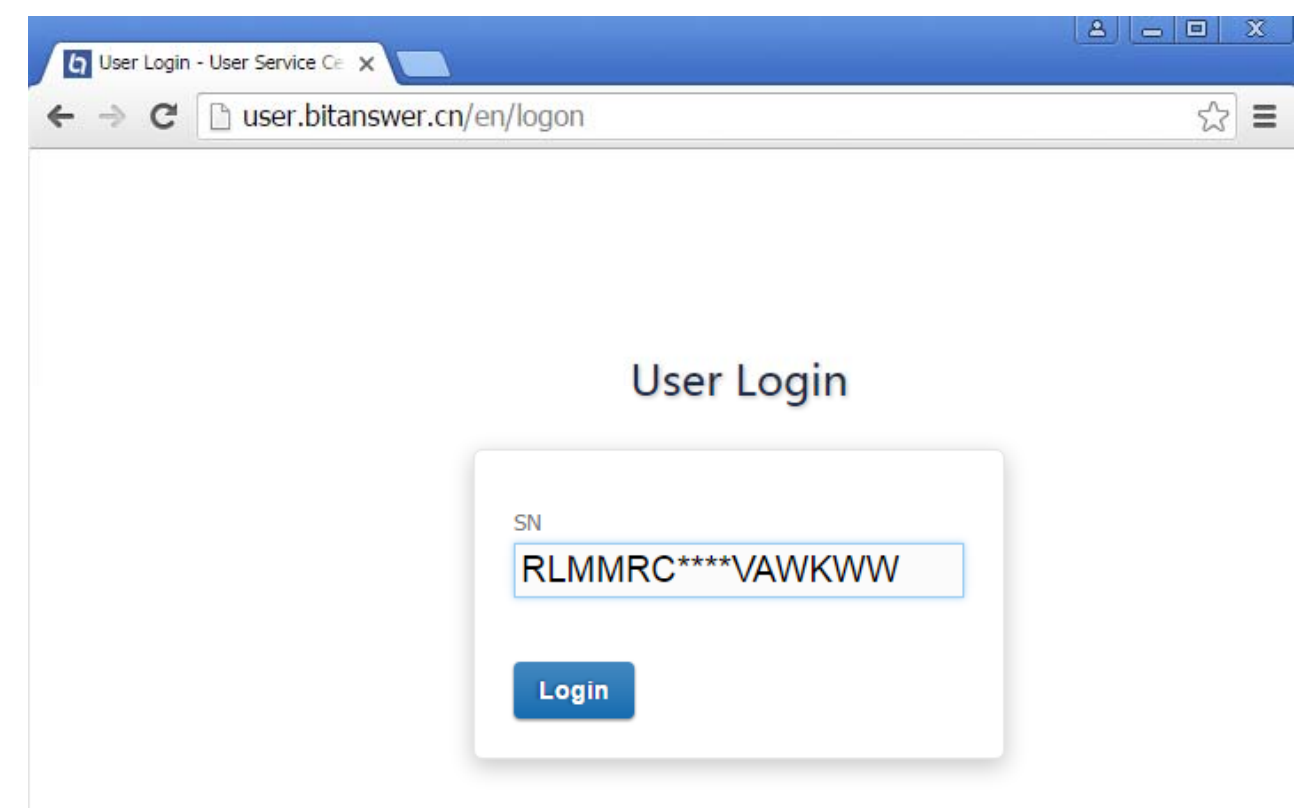

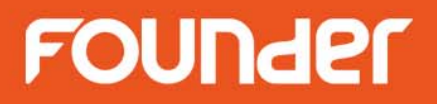

• 步骤 3. 点击 Update 按钮,并点击 Choose File,选择之前生成的.reg 文件,再点击 Upload 按钮。

| ← → C 🗋 use                   | r.bitanswer.cn/en/update                                   | ☆ :                          |
|-------------------------------|------------------------------------------------------------|------------------------------|
| <b>OUNder 方正</b><br>王 在 你 身 边 |                                                            | RLMM-RC**-**VA-WKWW • Logout |
| Management                    | Update                                                     |                              |
| Entitlement                   |                                                            |                              |
| Update                        | Import the request file generated from the target machine. |                              |
| Help                          | No request file? Ask your application vendor for help.     |                              |
| Feedback                      |                                                            |                              |
|                               | Choose File RLMMRC****VAWKWW.req                           | Upload                       |
|                               |                                                            |                              |

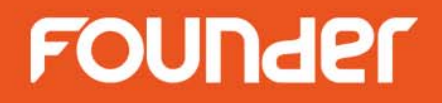

• 步骤 4. 出现升级结果后,点击 **Download**,保存.upd 文件,将此文件拷贝到需要离线激活的电脑上。

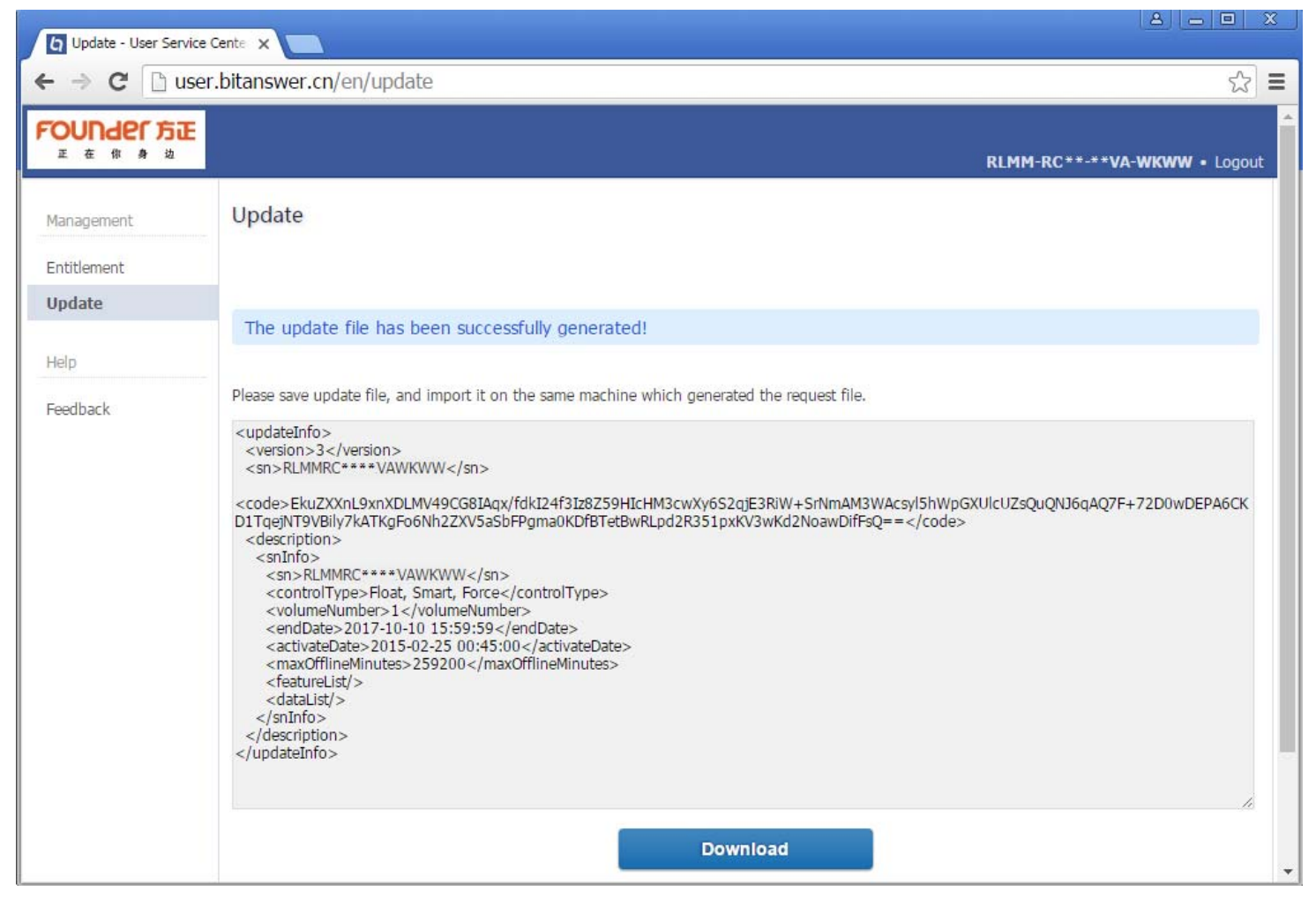

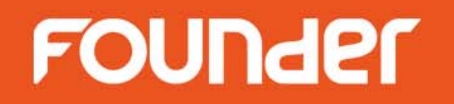

• 步骤 5. 在离线激活的电脑上,点击Import按钮,选择.upd件,完成离线激活。

| icense Activation                                                                      | Activate 🔀             |
|----------------------------------------------------------------------------------------|------------------------|
| Online Activation                                                                      |                        |
| C Online                                                                               | Complete successfully. |
| The online activation may take 20 seconds, please be patient.                          |                        |
| Serial Number: RLMMRC****VAWKWW Activate                                               | ОК                     |
| Offline Activation                                                                     |                        |
| Offline                                                                                |                        |
| 1. Input the SN to create a request file                                               |                        |
| Serial Number: RLMMRC****VAWKWW Export                                                 |                        |
| 2. Please visit the following web size and log on using the SN, then input the request |                        |
| file to get an authorization file                                                      | <b>N</b>               |
| http://user.bitanswer.cn/en/logon                                                      | 2                      |
| 3. Import the authorization file Import                                                |                        |
| Finish                                                                                 |                        |

• 步骤6. 点击 Finish按钮 关闭激活工具窗口。

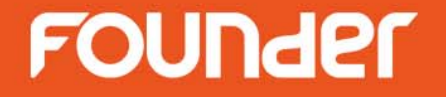

# **Update License** 升级授权码

www.foundereagle.com

Page14

#### Update License升级授权码

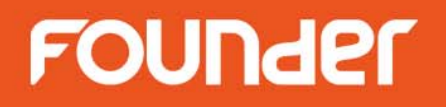

- 从Windows的 Start 菜单中启动 License Management Utility 工具
- 点击 Update License.
- 升级授权码的操作方法和激活授权码一样。

| 😤 ElecRoc License Management                    | × License Update                                                       |                         |             |           |
|-------------------------------------------------|------------------------------------------------------------------------|-------------------------|-------------|-----------|
| Operation                                       |                                                                        |                         |             |           |
| First, Input your Serial Number:                | Online update                                                          |                         |             |           |
|                                                 | Online                                                                 |                         |             |           |
| RLMMRC****/VAWKWW                               | The online update may take 20 seconds, please be patient.              |                         |             |           |
| Second, Active/Update Online:                   | Serial Number: RLM********KWW                                          |                         | Update      |           |
|                                                 | _ Offline update                                                       |                         |             |           |
| Activate License Update License Migrate License | C Offline                                                              |                         |             |           |
|                                                 | 1. Create a request file                                               |                         |             |           |
| History                                         | Serial Number: RLM********KWW                                          | $\langle \cdot \rangle$ | Export      | $\supset$ |
|                                                 | 2. Please visit the following web size and log on using the complete S | N, then                 | n input the |           |
|                                                 | request file to get an authorization file                              | 1                       |             | ~         |
|                                                 | http://user.bitanswer.cn/en/logon                                      |                         | Visit Site  | 2         |
|                                                 | 3. Import the authorization file                                       | $\langle \cdot \rangle$ | Import      | $\supset$ |
|                                                 |                                                                        | 6                       | Close       |           |

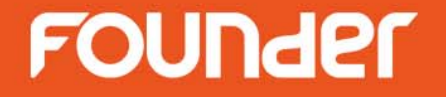

# **Migrate License**

## 转移授权码

www.foundereagle.com

Page16

#### Migrate License转移授权码

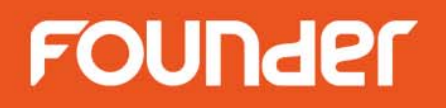

- 从Windows的 Start 菜单中启动 License Management Utility 工具
- 点击 Migrate License.
- 操作授权码的操作方法和激活授权码一样。

| 😤 ElecRoc License Manag | ement          |                 |
|-------------------------|----------------|-----------------|
| Operation               |                |                 |
| First, Input your Ser   | ial Number:    |                 |
| RLMMRC***               | *VAWKWW        |                 |
| Second, Active/Upda     | ate Online:    | <i>,</i> ,      |
| Activate License        | Update License | Migrate License |
|                         | History        | Finish          |

| Online                                                        |                         |             |     |
|---------------------------------------------------------------|-------------------------|-------------|-----|
| The online migration may take 20 seconds, please be patier    | nt.                     |             |     |
| Serial Number: RLMMRC****VAWKWW                               |                         | Migrate     |     |
| Offline migration                                             |                         |             |     |
| C Offline                                                     |                         |             |     |
| 1. Generate a migration request file                          |                         |             |     |
| Serial Number: RLMMRC****VAWKWW                               | $\langle \cdot \rangle$ | Export      |     |
| 2. Please visit the following web size and log on using the S | N, then input t         | the request |     |
| file to complete the migration                                | ~                       |             | ~ ~ |
| http://user.bitanswer.cn/en/logon                             | 1. A.                   | Visit Site  |     |
|                                                               |                         |             |     |

www.foundereagle.com

# Thanks

**Beijing Founder Electronics CO., Ltd.** 

F

No.9, 5th Street, Shangdi Information Industry Base Haidian District, Beijing 100085, China. Tel: +86 10 6298 1440 Fax: +86 10 6298 1440